# 1.特殊なシフト作成方法について

## 1.特殊なシフト作成方法について

# STEP.0 その他の入力方法

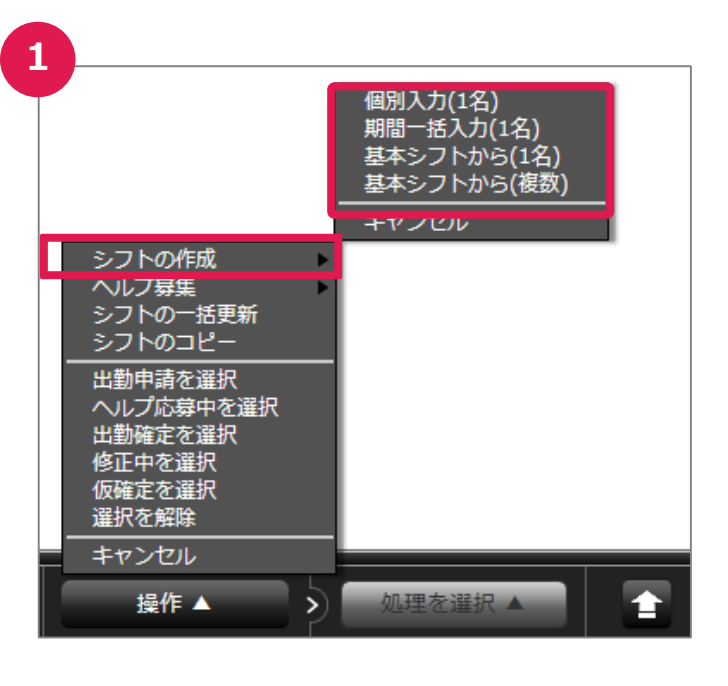

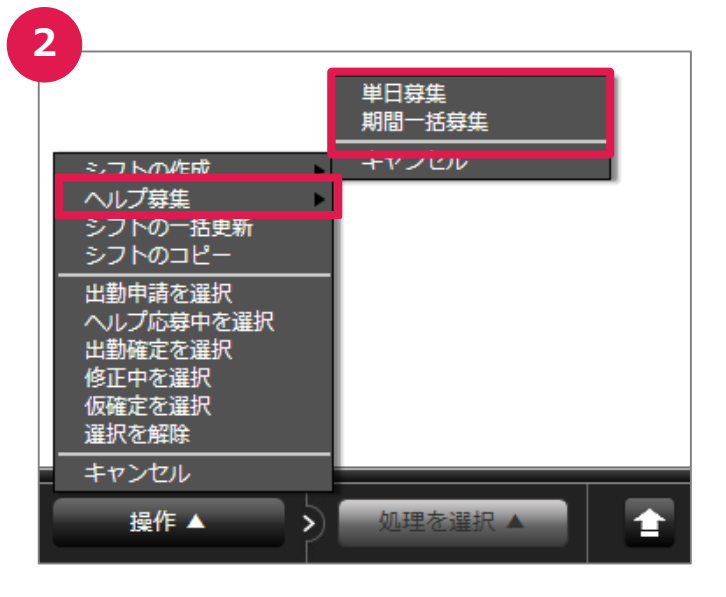

●シフオプには便利な入力方法が準備されて います。シフト画面から操作からメニューを開き ます。

### ①シフトの作成

- 個別入力(1名)
- シフトを1つずつ作成する方法です。

#### - 期間一括入力(1名)

従業員1名に対して、1ヵ月のシフトをまとめて 入力する方法です。

### - 基本シフトから入力(1名)

従業員1名に対して、基本シフトパターンを利 用して入力する方法です。

### 基本シフトから入力(複数)

複数の従業員に対して、基本シフトパターンを 利用して入力する方法です。

### ②ヘルプ募集

#### - 単日募集

ヘルプ募集を1つずつ作成する方法です。

### - ヘルプ募集>期間一括募集

ヘルプ募集を一括で登録する方法です。

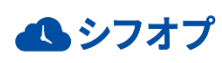

# 1.特殊なシフト作成方法について

## 1.特殊なシフト作成方法について

# STEP.0 その他の入力方法

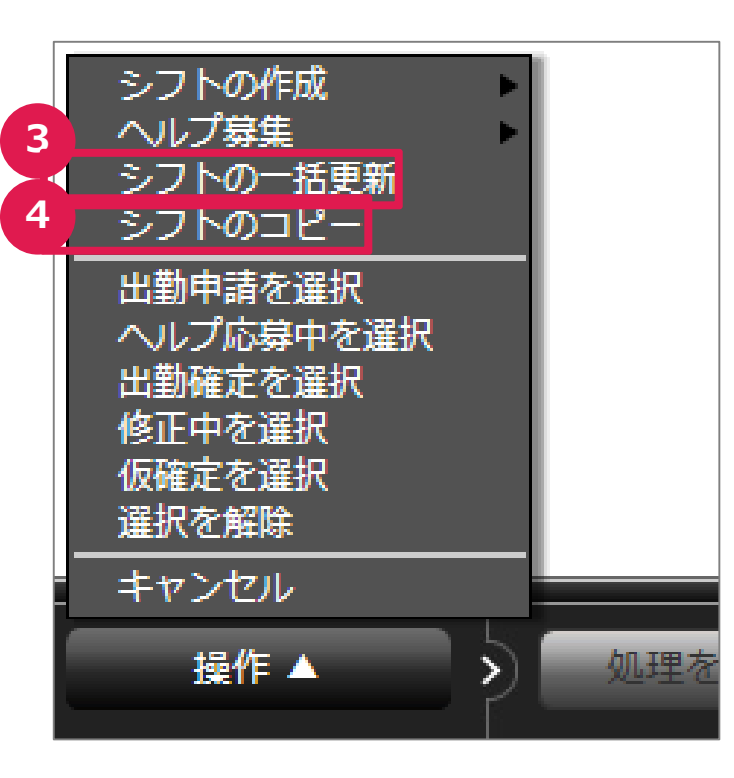

●シフオプには便利な入力方法が準備されて います。シフオプ操作からメニューを開きます。

③**シフトの一括更新** シフトの新規登録・更新をCSVファイルから一 括処理することができます

④ **シフトのコピー** 過去の月のシフトをコピーする方法です。

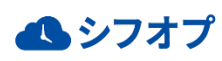

# 1.特殊なシフト作成方法について

## 1.特殊なシフト作成方法について

# STEP.1 シフトの作成>個別入力(1/2)

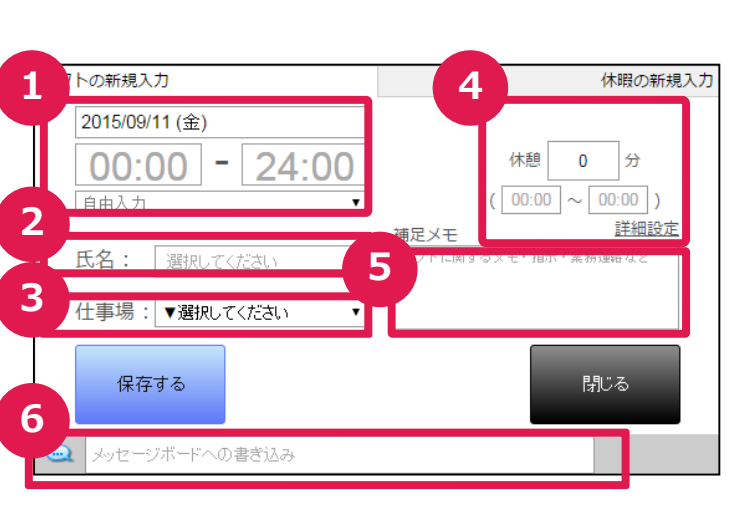

この画面ではシフトを1つずつ新たに入力することができます

### ①日付・時間

シフトの日付と時間を入力します。

#### ②氏名

自身の管理対象の従業員から選択するこ とができます。

#### ③仕事場

自身が管理できる仕事場が選択できます。 従業員がどこで働くかを指定します。

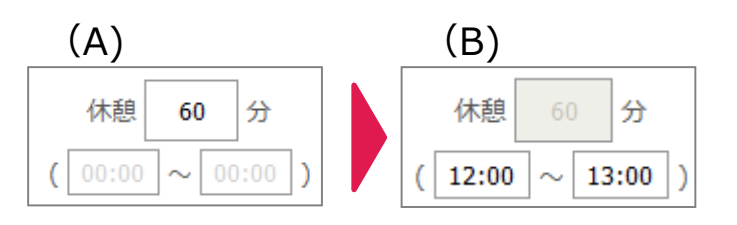

#### ④休憩時間

休憩時間2通り入力ができます。休憩時間 のみを入力する場合(A)と休憩開始時間 と終了時間を入力する場合(B)です。 Bの場合は休憩時間を自動計算します。

| 作業 | 作業詳細の変更 |      |      |        |  |  |  |
|----|---------|------|------|--------|--|--|--|
|    | #       | 開始時間 | 終了時間 | 作業内容   |  |  |  |
|    | 1       | 1200 | 1300 |        |  |  |  |
|    | 2       | 0000 | 0000 |        |  |  |  |
|    | 3       | 0000 | 0000 |        |  |  |  |
|    | 4       | 0000 | 0000 |        |  |  |  |
|    | 5       | 0000 | 0000 |        |  |  |  |
|    | 6       | 0000 | 0000 |        |  |  |  |
|    | 7       | 0000 | 0000 |        |  |  |  |
|    | 8       | 0000 | 0000 |        |  |  |  |
|    | 9       | 0000 | 0000 |        |  |  |  |
|    | 10      | 0000 | 0000 |        |  |  |  |
|    |         | 保在   | 買服金  | ++)/7/ |  |  |  |

### ④休憩時間(詳細設定)

1つのシフトに複数の休憩が発生する場合 は、詳細設定から入力ができます。

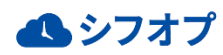

# 1.特殊なシフト作成方法について

# 1.特殊なシフト作成方法について

# STEP.1 シフトの作成>個別入力(2/2)

### 補足メモの入力例

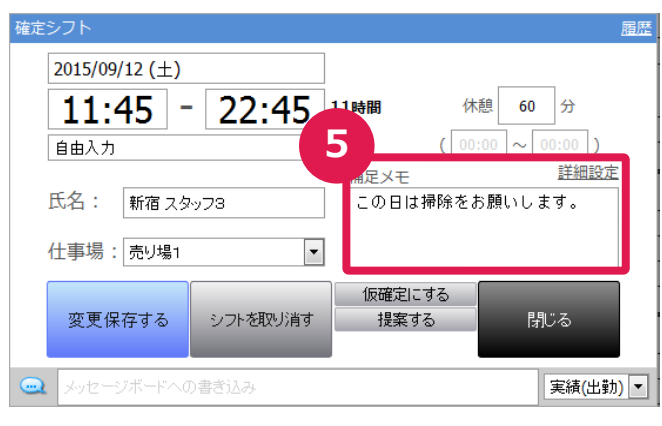

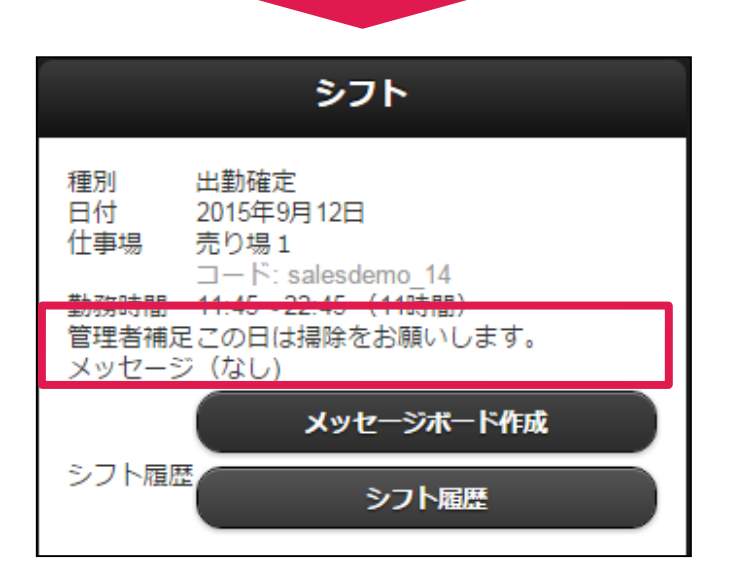

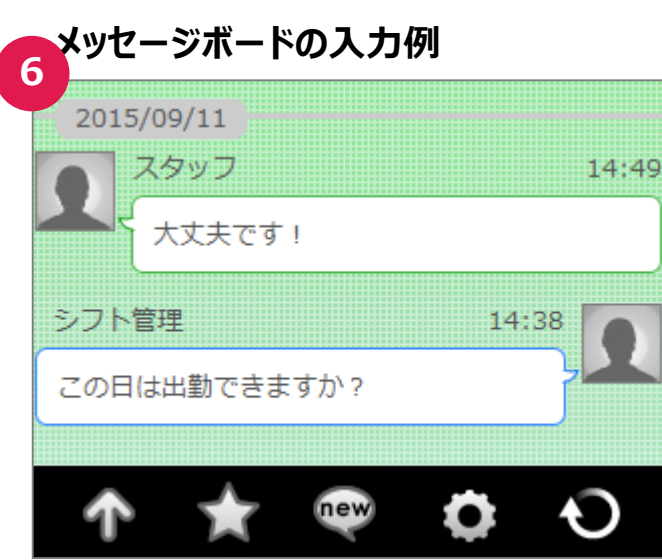

### ⑤補足メモ(管理者補足)

シフトにおいてスタッフに伝えたい業務連絡や 注意点などあれば、補足メモに入力します。 スタッフは予定表から確認をすることができま す。

※最大500文字まで入力ができます。

#### ⑥メッセージボード

このシフトに関して、メッセージのやり取りがしたい場合はメッセージボードを利用します。 メッセージを入力して保存するとメッセージボードが作成されます。(例を参照) メッセージが作成されるとスタッフへ通知がされます。スタッフはメッセージに回答することができます。

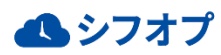

# 3.便利機能 **1.特殊なシフト作成方法について**

### 1.特殊なシフト作成方法について

# STEP.2 シフトの作成>期間一括入力

| L |           |       | 検索     |       | 高    | 度な検索   |                           |         |
|---|-----------|-------|--------|-------|------|--------|---------------------------|---------|
|   |           |       |        |       |      |        | 1ページ表示数: 10 💌 全30名 📢 애    | ) 1/3 🚺 |
|   | Æ         | 名     | -974-0 | 111万月 | 偏考   | Phile  | 役割                        | צעמצ    |
| 4 | ソリ銀座店店長   | 1     |        | 女性    |      | RJB銀座店 | 「RJB銀座店」の「店長」             | ログインマ   |
| C | ソリ銀座店社員   | 1     |        | 女性    |      | RJB銀座店 | 「RJB銀座店」の「スタッフ」           | ログインマ   |
| 0 | ソリ銀座店キッチン | スタッフ1 |        | 男性    |      | RJB銀座店 | RJB銀座店「キッチン」の「スタッフ」       | ログイン    |
| C | ソリ銀座店キッチン | スタッフ2 |        | 男性    |      | RJB銀座店 | RJB銀座店「キッチン」の「スタッフ」       | ログイン    |
| 0 | ソリ銀座店キッチン | スタッフ3 |        | 女性    |      | RJB銀座店 | RJB銀座店「キッチン」の「スタッフ」       | ログイン    |
| C | ソリ銀座店ホール  | スタッフ1 |        | 女性    |      | RJB銀座店 | RJB銀座店「ホール」の「スタッフ」        | ログインマ   |
| 0 | ソリ銀座店ホール  | スタッフ2 |        | 男性    |      | RJB銀座店 | RJB銀座店「ホール」の「スタッフ」        | ログインマ   |
| C | ソリ銀座店ホール  | スタッフ3 |        | 男性    |      | RJB銀座店 | RJB銀座店「ホール」の「スタッフ」        | ログインマ   |
| 0 | 銀座        | スタッフA |        | 女性    | リーダー | 銀座店    | リクルートスーパー銀座店「売り場1」の「スタッフ」 | ログインマ   |
| C | 銀座        | スタッフX |        | 男性    |      | RJB    | 「RJB銀座店」の「スタッフ」           | 未ログイ    |
|   |           |       |        |       |      |        |                           | 1/2 (1) |

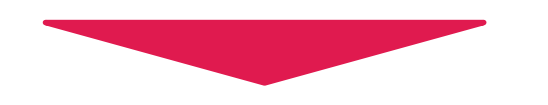

|   | 管理者入力:シフトの入力(期間一括:一名分)                        |                       |         |         |            |  |  |  |  |  |
|---|-----------------------------------------------|-----------------------|---------|---------|------------|--|--|--|--|--|
|   | 作業者                                           | ソリ銀座店                 | 店長 1    |         |            |  |  |  |  |  |
|   |                                               | 2015/                 | 9       |         |            |  |  |  |  |  |
| 2 |                                               | () 志(9                | a4.00   |         | up l/r     |  |  |  |  |  |
| 2 | 月1日(火)                                        | キッチン                  | 開始:1200 | 終了:2400 | この日の入力をクリア |  |  |  |  |  |
|   | 9月2日(水)                                       | キッチン                  | 開始:1200 | 終了:2400 | この日の入力をクリア |  |  |  |  |  |
|   | 9月3日(木)<br>日本場を選択<br>9月4日(金)<br>7日親生店<br>キッチン |                       |         |         | この日の入力をクリア |  |  |  |  |  |
|   |                                               |                       | -       |         | この日の入力をクリア |  |  |  |  |  |
|   | 9月5日(土)                                       | <u>ホール</u><br>仕事場を選択・ | -       |         | この日の入力をクリア |  |  |  |  |  |

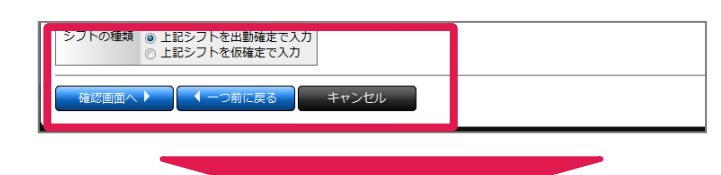

| 管理者入力:入力内容の確認(期間一括:一名分)          |             |             |  |  |  |  |  |
|----------------------------------|-------------|-------------|--|--|--|--|--|
| 以下の内容で入力します。確認して入力完了ボタンを押してください。 |             |             |  |  |  |  |  |
| 作業者                              | עע          | 銀座店店長 1     |  |  |  |  |  |
| シフトの種                            | <b>関 出勤</b> | 確定で入力       |  |  |  |  |  |
| 日付                               | 仕事場         | 時間          |  |  |  |  |  |
| 9月1日(火)                          | キッチン        | 12:00~24:00 |  |  |  |  |  |
| 7月2日(水)                          | キッチン        | 12:00~24:00 |  |  |  |  |  |
| 3<br>入力完了 <-つ前に戻る キャンセル          |             |             |  |  |  |  |  |

●期間一括入力を説明します。従業員1名 に対して一括してシフトを作成できる機能です。

#### ①従業員の選択

シフトを入力したい従業員を選択します。自身 が管理する従業員が一覧になります。

### ②シフトの一括入力

入力する月を選択して、一括登録ができます。 入力できたら画面下部のシフトの種類を選択 して確認画面へ進みます。

### ③入力の内容の確認

入力した内容を確認して、入力完了を押しま す。

一括でシフトが作成されます。

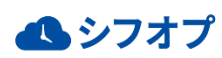

# <sup>3.便利機能</sup> **1.特殊なシフト作成方法について**

### 1.特殊なシフト作成方法について

## STEP.3 シフトの作成>基本シフトから入力(1名)

| L       |           |       | 検索     |      | Ę    | 寝な検索   |                           |      |
|---------|-----------|-------|--------|------|------|--------|---------------------------|------|
|         |           |       |        |      |      |        | 1ページ表示数: 10 🗨 全30名 候 애    | 1/3  |
|         | 圧         | 省     | -974-7 | 1主万川 | 偏考   | PTUE   | 役割                        | כעמצ |
| s       | ソリ銀座店店長   | 1     |        | 女性   |      | RJB銀座店 | 「RJB銀座店」の「店長」             | ログイン |
| 0       | ソリ銀座店社員   | 1     |        | 女性   |      | RJB銀座店 | 「RJB銀座店」の「スタッフ」           | ログイン |
| ۲       | ソリ銀座店キッチン | スタッフ1 |        | 男性   |      | RJB銀座店 | RJB銀座店「キッチン」の「スタッフ」       | ログイン |
| 0       | ソリ銀座店キッチン | スタッフ2 |        | 男性   |      | RJB銀座店 | RJB銀座店「キッチン」の「スタッフ」       | ログイン |
| 0       | ソリ銀座店キッチン | スタッフ3 |        | 女性   |      | RJB銀座店 | RJB銀座店「キッチン」の「スタッフ」       | ログイン |
| 0       | ソリ銀座店ホール  | スタッフ1 |        | 女性   |      | RJB銀座店 | RJB銀座店「ホール」の「スタッフ」        | ログイン |
| ۲       | ソリ銀座店ホール  | スタッフ2 |        | 男性   |      | RJB銀座店 | RJB銀座店「ホール」の「スタッフ」        | ログイン |
| $\odot$ | ソリ銀座店ホール  | スタッフ3 |        | 男性   |      | RJB銀座店 | RJB銀座店「ホール」の「スタッフ」        | ログイン |
| ۲       | 銀座        | スタッフA |        | 女性   | リーダー | 銀座店    | リクルートスーパー銀座店「売り場1」の「スタッフ」 | ログイン |
| 0       | 銀座        | スタッフX |        | 男性   |      | RJB    | 「RJB銀座店」の「スタッフ」           | 未ログイ |

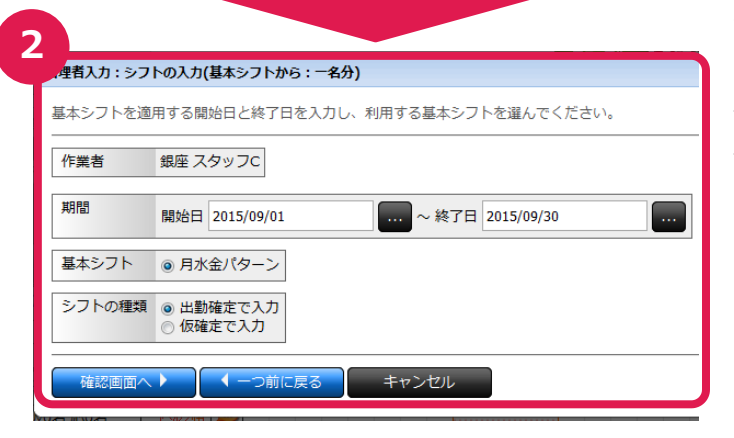

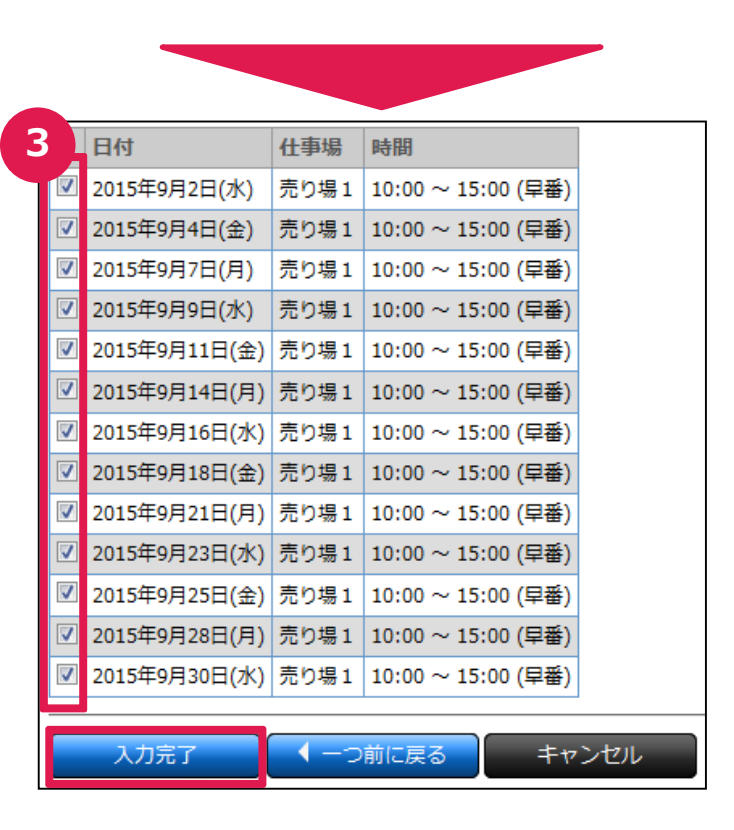

●基本シフトから (1名)のシフト作成方法を 説明します。従業員1名に対して一括してシフトを作成できる機能です。

#### ①従業員の選択

シフトを入力したい従業員を選択します。自身 が管理する従業員が一覧になります。

#### ②期間と基本シフトの選択

期間:どの期間に対して、シフトを入力するか を選びます。

基本シフト : 選択したスタッフが登録している 基本シフトが表示されますので、どのパターンで シフトを作成するか選びます。

シフトの種類:シフトを仮確定か確定のどちら で作成するか選びます。

#### ③入力内容の確認

基本シフトにあわせて、日付と時間が展開され ます。不要な日のチェックを外して、入力完了 を押して終了です。

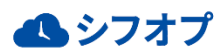

# <sup>3.便利機能</sup> **1.特殊なシフト作成方法について**

### 1.特殊なシフト作成方法について

### STEP.4 シフトの作成>基本シフトから入力(複数)

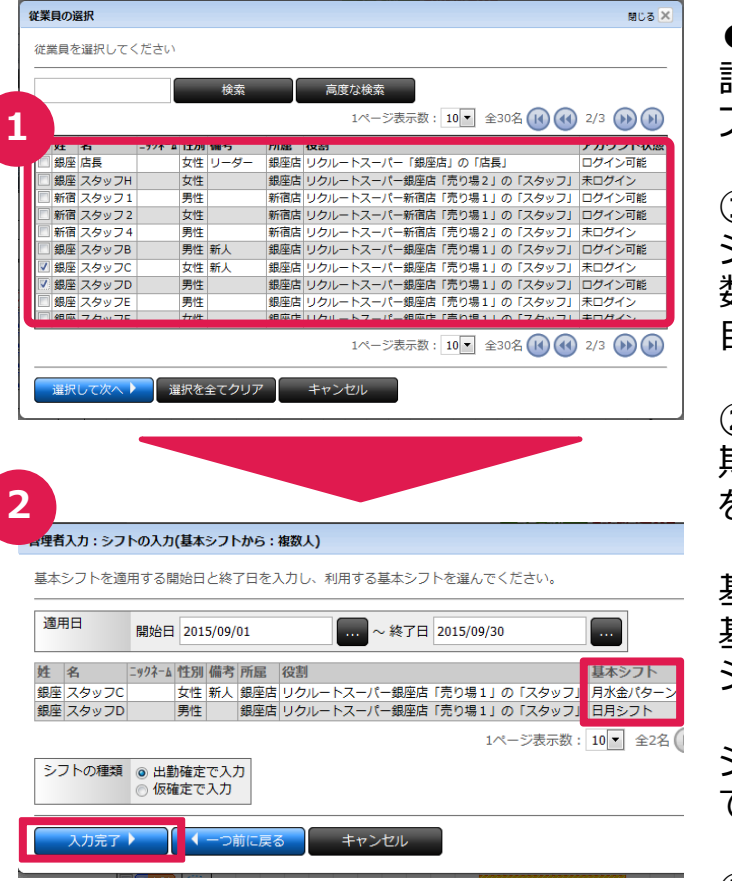

|   |   | 日付            | 仕事場  | 時間                 |
|---|---|---------------|------|--------------------|
| 1 | V | 2015年9月2日(水)  | 売り場1 | 10:00 ~ 15:00 (早番) |
|   | V | 2015年9月4日(金)  | 売り場1 | 10:00 ~ 15:00 (早番) |
|   | V | 2015年9月7日(月)  | 売り場1 | 10:00 ~ 15:00 (早番) |
|   | V | 2015年9月9日(水)  | 売り場1 | 10:00 ~ 15:00 (早番) |
|   | V | 2015年9月11日(金) | 売り場1 | 10:00 ~ 15:00 (早番) |
|   | V | 2015年9月14日(月) | 売り場1 | 10:00 ~ 15:00 (早番) |
|   | 7 | 2015年9月16日(水) | 売り場1 | 10:00 ~ 15:00 (早番) |
|   | 7 | 2015年9月18日(金) | 売り場1 | 10:00 ~ 15:00 (早番) |
|   | V | 2015年9月21日(月) | 売り場1 | 10:00 ~ 15:00 (早番) |
|   | 7 | 2015年9月23日(水) | 売り場1 | 10:00 ~ 15:00 (早番) |
|   | V | 2015年9月25日(金) | 売り場1 | 10:00 ~ 15:00 (早番) |
|   | V | 2015年9月28日(月) | 売り場1 | 10:00 ~ 15:00 (早番) |
|   | 7 | 2015年9月30日(水) | 売り場1 | 10:00 ~ 15:00 (早番) |
| * | _ |               |      |                    |

●基本シフトから(複数)のシフト作成方法を 説明します。従業員複数に対して一括してシ フトを作成できる機能です。

#### ①従業員の選択

シフトを入力したい従業員を選択します。(複 数選択) 自身が管理する従業員が一覧になります。

#### ②期間と基本シフトの選択

期間:どの期間に対して、シフトを入力するか を選びます。

基本シフト:選択したスタッフが登録している 基本シフトが表示されますので、どのパターンで シフトを作成するか選びます。

シフトの種類:シフトを仮確定か確定のどちらで作成するか選びます。

#### ③入力内容の確認

基本シフトにあわせて、日付と時間が展開され ます。不要な日のチェックを外して、入力完了 を押して終了です。

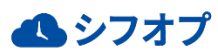

入力完了

キャンセル

# 1.特殊なシフト作成方法について

## 1.特殊なシフト作成方法について

# STEP.5 ヘルプ募集>単日募集

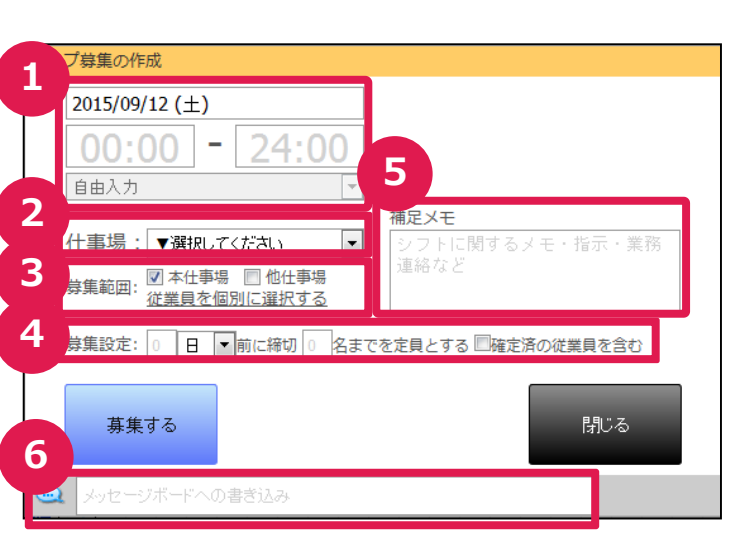

この画面ではヘルプ募集を1つずつ新たに 入力することができます

#### ①日付・時間

ヘルプ募集の日付と時間を入力します。

### ②仕事場

自身が管理できる仕事場が選択できます。 どこでヘルプを募集するか選択します。

#### ③募集範囲

上記で選択した仕事場内で募集するか、 その他の仕事場のスタッフを含めて募集す るか選択できます。 従業員を指定して選択したいときは、「個 別に選択する」をクリックください。

#### ④募集期限

ヘルプ募集にスタッフが応募できる期限を 設定できます。

#### ⑤補足メモ

募集に対して伝えたい情報を記載できます。

⑥メッセージ

募集したスタッフ全員でメッセージのやり取り ができます。 ※募集対象のスタッフ全員と共有するグルー プメッセージになります。

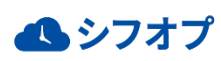

# 1.特殊なシフト作成方法について

## 1.特殊なシフト作成方法について

# STEP.6 ヘルプ募集>期間一括募集

| 2 - 1                    | 従業員                             | 定                                    |                  |
|--------------------------|---------------------------------|--------------------------------------|------------------|
| 日別スカ                     | 週別入力 月別入力                       | · 予算対比入力 · 從業                        | 員月別 👔 従業員週別 🛄 集調 |
| 2015 年10 月1 □ #115-2     | 日木曜日 築地店                        | M 1                                  | マークマ 再読み込み 🔪 表示・ |
| ► 日付 仕事場<br>10/1(木) ● 築地 | <sup>従業員氏1</sup> 5              | ──────────────────────────────────── | 間帯 5 - 6 8 -     |
|                          | シノトのパFDX<br>ヘルプ募集<br>シフトの一番声が   | キャンセル<br>下さい<br>選択して下ざい              |                  |
|                          | シフトのコピー<br>出勤申請を選択<br>ヘルプ応募中を選択 | 通知して下さい<br>選択して下さい<br>選択して下さい        |                  |
|                          | 出勤確定を選択<br>修正中を選択<br>仮確定を選択     | 道沢して下ざい<br>道沢して下ざい                   |                  |
|                          | 1年の12月1日本<br>「キャンオフル」           | 2番茄しし「ろい」                            |                  |
| 日日日                      | 操作 🔺 📏                          | 処理を選択 ▲ 🔹                            | ⊘ 警告/注意な         |

一定期間においてヘルプ募集をまとめて作 成できる機能です。

### ①シフト画面を開く

「シフト」タブを押すとシフト画面が表示されま す。

### ②日別入力画面を開く

「日別入力」を選択します。

### ③「操作」を開く

「操作」を押すと選択項目が表示されます。

# 

「ヘルプ募集」を押します。

#### ⑤「期間一括募集」を選択する

「期間一括募集」を押し、ヘルプ募集 (期間一括)画面を表示します。

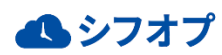

# <sup>3.便利機能</sup> **1.特殊なシフト作成方法について**

### 1.特殊なシフト作成方法について

## STEP.6 ヘルプ募集>期間一括募集

| 1 |    |
|---|----|
|   |    |
| - |    |
|   | 1  |
|   | ς, |

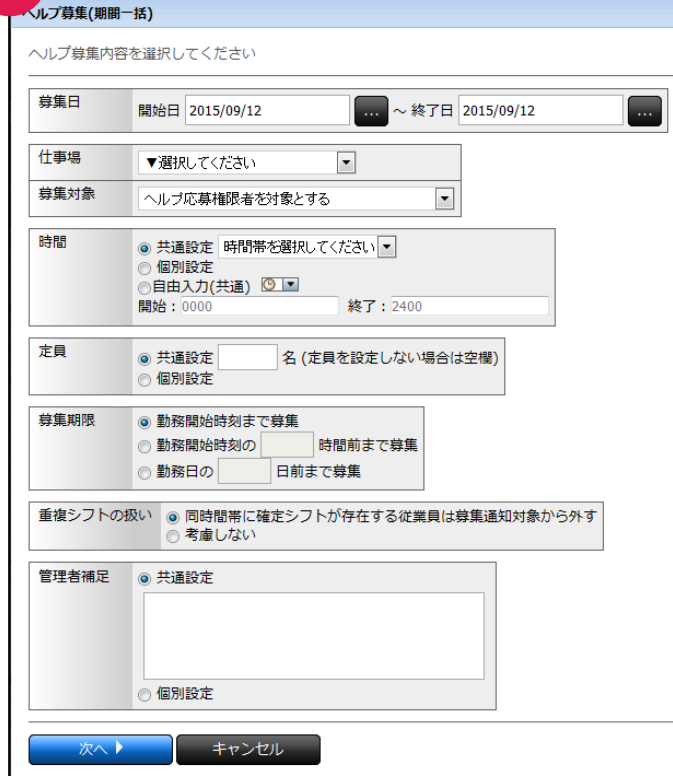

#### ⑥募集条件の設定

ここではヘルプ募集を一括で作成する事前準 備をします。 各項目を入力してください。

共通設定とは、次画面(一括入力画面)で 日ごとに設定を変えるか、変えないかを指定し ます。

日ごとに設定を変えない場合は、「共通設定」 を選択して値を入力します。

#### ⑦日付選択

どの日付にヘルプ募集を作成するか選択できます。不要な日付についてはチェックを外してください。

#### ⑧募集内容設定

日付ごとに募集内容を一覧にて入力できます。 入力できたら、確認画面に進み作成できます。

| ~113     | プ募集:日付の  | D選択(期間一括)              |                  |                 |    |        |       |       | 間じる 🗙 |
|----------|----------|------------------------|------------------|-----------------|----|--------|-------|-------|-------|
| 募集       | ∎する日付の∂  | みチェックをつけてください          |                  |                 |    |        |       |       |       |
|          | 日付       | 仕事場                    | 時間               |                 | 定貝 | 募集期限   | 重複シフト | 管理者補足 |       |
| 7        | 9月6日(日)  | 店舗1<br>ヘルプ応募権限者を対象と    | <b>3</b> •• 0000 | <b>救了・</b> 2400 |    | 勤務開始時刻 | 老慮する  |       |       |
|          | 9月7日(月)  | 店舗1<br>ヘルプ応募権限者を対象とする  | 開始:0000          | 終了:2400         |    | 勤務開始時刻 | 考慮する  |       |       |
| <b>V</b> | 9月8日(火)  | 店舗 1<br>ヘルプ応募権限者を対象とする | 開始:0000          | 終了:2400         |    | 勤務開始時刻 | 考慮する  |       |       |
| <b>V</b> | 9月9日(水)  | 店舗1<br>ヘルプ応募権限者を対象とする  | 開始:0000          | 終了:2400         |    | 勤務開始時刻 | 考慮する  |       |       |
| <b>V</b> | 9月10日(木) | 店舗1<br>ヘルプ応募権限者を対象とする  | 開始:0000          | 終了:2400         |    | 勤務開始時刻 | 考慮する  |       |       |
|          | 9月11日(金) | 店舗1<br>ヘルプ応募権限者を対象とする  | 開始: 0000         | 終了:2400         |    | 勤務開始時刻 | 考慮する  |       |       |
| <b>V</b> | 9月12日(土) | 店舗1<br>ヘルプ応募権限者を対象とする  | 開始:0000          | 終了:2400         |    | 勤務開始時刻 | 考慮する  |       |       |
|          | 確認画面へ    | ▶                      | キャンヤル            |                 |    |        |       |       |       |

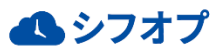

# 1.特殊なシフト作成方法について

## 1.特殊なシフト作成方法について

#### STEP.7 シフトー括更新

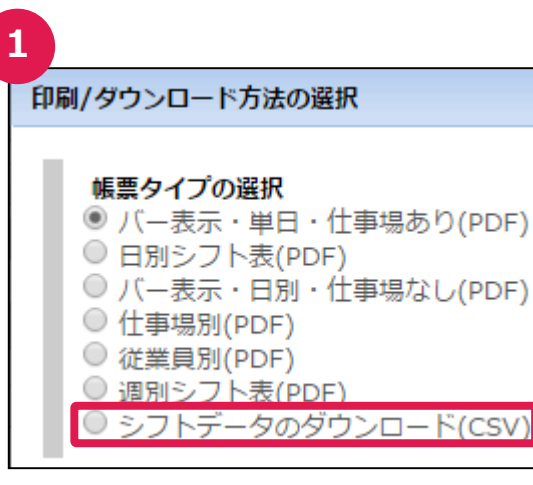

| Ζ |
|---|
|   |

| 2                                                                                                    |                                    |
|----------------------------------------------------------------------------------------------------|------------------------------------|
| shift_Data.csv - メモ帳                                                                                                    |                                    |
| ファイル(E) 編集(E) 書式(Q) 表示(⊻) ヘルプ(日)                                                                                                    |                                    |
| レンフトSvsNo ,仕事場コード,仕事場SvsNo ,仕事場名,開始日時,終了日時,作<br>207,2001,20,親座,2014/03/30 12:00,2014/03/30 19:00,40,0,板置上,198,55<br>2098,2001,20,親座,2014/03/30 10:00,2014/03/30 18:00,0,0,健定,194,8taff<br>8211,2001,20,親座,2014/03/30 16:00,2014/03/30 19:00,0,0,無効,196,Staff | 木憩時間(通常) ,付 ~<br>aff,1<br>,2<br>,3 |
|                                                                                                    | ~                                  |
| ·                                                                                                    | ►                                  |

| 3                                                                            |                                                                                                    |                                                  |                    |                       |                      |                                          |
|------------------------------------------------------------------------------|----------------------------------------------------------------------------------------------------|--------------------------------------------------|--------------------|-----------------------|----------------------|------------------------------------------|
| 山 日別入力 📗 🦉                                                                   | 11別入力 月別入:                                                                                                    | カ 🎆 予算対比入力 👔                                     | 従業員別入力             |                       |                      |                                          |
| <b>2014</b> 年 <b>3</b> 月23 日                                                 | 日曜日 日曜日                                                                                                    | <b>V</b>                                         | <u> </u>           | 🧿 再読み込み 🕥             | 表示·入力設定              |                                          |
| 日付 仕事場 従業員                                                                   | ほち 備考 種別 🔍                                                                                                    | 時間帯                                              | 休息诗甜               | 7 10                  |                      | 16 . I I I I I I I I I I I I I I I I I I |
| 3/23(B) ● 現版 mm B シン<br>第二章<br>第二章<br>第二章<br>第二章<br>第二章<br>第二章<br>第二章<br>第二章 | フト検 (土設定を新規作)<br>がついの作成<br>シントの作成<br>イベント/ンモの作成<br>体和の作成<br>ヘルプロ集<br>シフトのつ話/<br>シントのつ話/<br>・シントのつ話/<br>・シントのつ話/<br>・シントのつ話/<br>・シントのつ話/<br>・シントのの話/<br>単動車はを選択<br>備正や達提択<br>選択を修時<br>法やご用し | まする。<br>選択して下さい<br>選択して下さい<br>選択して下さい<br>選択して下さい | x<br>x<br>x        |                       |                      |                                          |
| 📑 印刷・ダウンロード                                                                  | 操作▲ >                                                                                                    | 」 処理を選択 ▲                                        | ▲ チェックボ<br>[操作] ボタ | ックスか[対象を選<br>シで処理内容を選 | 択]ボタンで対象を<br>んでください。 | 警告/注意なし                                  |

| 4                      |            |                     |           |             |   |          |     |                 |         |           |
|------------------------|------------|---------------------|-----------|-------------|---|----------|-----|-----------------|---------|-----------|
| 日別入力                   | 別入力        | Г A                 | 別入力       | 一 予算対比入力    | 1 | 建業員別入力   |     |                 |         |           |
| 【 2014 <b>年3 月30</b> ₽ | 日曜日        | •                   | Æ         | V           |   | <u>।</u> | 再読る | 9i込み <b>(</b> ) | 表示·入力設定 |           |
| 日付 仕事場 従業員             | 氏名 借考      | 相別                  |           | 時間帯         | - | 休憩時間     | 7   | 10              | 13      | 16 19     |
| 3/30(日) 👧 銀座 🐽 日 シス    | フト枠 [±     | 設定を新き               | 影作成       | <u>‡る]</u>  |   |          |     |                 |         |           |
| 👤 St                   | aff 1      | - <mark>8682</mark> | $\square$ | 12:00~19:00 | - | 0時間40分   |     |                 |         |           |
| 👤 St                   | aff 2      |                     | $\odot$   | 13:00~18:00 |   | 0時間      |     |                 |         |           |
|                        | <b>H</b> 2 | 領力                  | $\sim$    | 16:00~19:00 |   | 0時間      |     |                 |         | omminini. |
| 👤 St                   | an a       | marin,              |           |             |   |          |     |                 |         |           |

●シフトー括更新機能では、シフトの新規登 録・更新をCSVファイルから一括処理すること ができます。新しいシフトの新規登録したり、既 に登録済のシフトを更新することができます。

### シフトCSVを取得

印刷・ダウンロードからシフトデータをダウン ロードします。

### ② 更 新 用 CSV ファイル を 作 成

ダウンロードしたファイル(CSVファイル)を 編集します。

### ③シフト画面からファイルを取込

シフト画面の操作>シフトの一括更新から CSVファイルを取り込みます。

### ④シフトの登録・更新反映

ファイル内容に従って、シフトが新規登録・更 新されます。

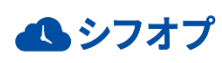

# 1.特殊なシフト作成方法について

### 1.特殊なシフト作成方法について

### STEP.7 シフトー括更新

シフト画面>印刷・ダウンロードよりシフトデータをダウンロードします。 ダウンロードしたファイルの形式にあわせて、アップロード用ファイルを作成します。 CSVファイルはMS Excelなどのソフトで開き、編集します。

### CSVファイル例

| シフトSysNo 仕留 | 「場コート」 | 仕事場 | ₿SysNo | 仕事場名  |    | 開始日時     |         | 終了日B  | 時      | ·    |
|-------------|--------|-----|--------|-------|----|----------|---------|-------|--------|------|
| 0 Z00       | 1      |     | 20     | 銀座    |    | 2014/4/1 | 1 13:00 | 2014/ | 4/1-19 | 9:00 |
| 0 Z00       | 1      |     | 20     | 銀座    |    | 2014/4/  | 1 16:00 | 2014/ | 4/1-19 | 9:00 |
| 休憩時間(通常)    | 休憩時間(夜 | 反間) | シフトステ  | ータス 行 | 龙乡 | 業員番号     | 従業員9    | SvsNo | 姓      | 名    |
| 30          |        | 0   | 仮確定    |       |    |          |         | 194   | Staff  | 2    |
| 30          |        | 0   | 確定     |       |    |          |         | 196   | Staff  | 3    |

CSVデータの各項目は以下の表になります。形式に注意しながら、ファイルを作成します。

【注意点】

※シフトを新規登録する場合:シフトsysNoを「0」にします。

既存のシフトを変更する場合:ダウンロードされたシフトsysNoをそのまま使用します。 ※申請シフトは新規に作ることはできません。

| 項目名      | 必須項目  | 説明                                                         |
|----------|-------|------------------------------------------------------------|
| シフトSysNo | 必須    | 例)1<br>新規登録の場合は固定「0」<br>更新のときはダウンロードした数値をそのまま使用する          |
| 仕事場コード   | 必須(※) | 例)Z001<br>※仕事場コードまたは仕事場SysNoのどちらかが必須                       |
| 仕事場SysNo | 必須(※) | 例)1<br>※仕事場コードまたは仕事場SysNoのどちらかが必須                          |
| 仕事場名     | 任意    | 例)新宿店 ※取込時は無視されるため空欄可                                      |
| 開始日時     | 必須    | 例)2013/11/11 11:15:00<br>15分単位                             |
| 終了日時     | 必須    | 例)2013/11/11 11:15:00<br>15分単位                             |
| 休憩時間(通常) | 必須    | 例)30 1分単位                                                  |
| 休憩時間(夜間) | 必須    | 例)30 1分単位                                                  |
| シフトステータス | 必須    | ※新規登録時 : 「確定」「仮確定」のいずれか。<br>※変更時 : 「確定」「仮確定」「定員」「無効」のいずれか。 |
| 従業員番号    | 任意    | 例)1 (従業員詳細から確認できます)※取込時は無視されるため空欄可                         |
| 従業員SysNo | 必須    | 例)1 (従業員詳細から確認できます)                                        |
| 姓        | 任意    | 例)田中 ※取込時は無視されるため空欄可                                       |
| 名        | 任意    | 例)一郎 ※取込時は無視されるため空欄可                                       |

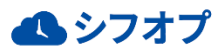

# 3.便利機能 **1.特殊なシフト作成方法について**

### 1.特殊なシフト作成方法について

# STEP.7 シフトー括更新

|                                  | 週別入力 月別入                                 | カ 預算対比入力                      | 從業員別入力                |                       |                  |         |
|----------------------------------|------------------------------------------|-------------------------------|-----------------------|-----------------------|------------------|---------|
| <b>2014 年3</b> 月2                | 23 日日曜日                                  |                               | 1 7-27                | 読み込み 🕤                | 表示·入力設定          |         |
| 日付 仕事場 (A<br>3/23(日) 🐟 銀座 (m6) 日 | 1 葉貝氏名 備考 種別<br>■ シフト枠 [+ 設定を新規作]        | 助 時間帯<br>成する1                 | 休憩時間 7                | 20                    | 13 <b>1</b> 6    | 10 M 2  |
|                                  | Staff 1<br>S ジフトの作成                      | 選択して下さい<br>選択して下さい<br>選択して下さい |                       |                       |                  |         |
|                                  | +#<br>+#<br>ヘルプ算集<br>シフトの一括更新<br>シフトのコピー | -                             |                       |                       |                  |         |
|                                  | 出動申請を選択<br>ヘルプ応醇中を選択<br>出動確定を選択          |                               |                       |                       |                  |         |
|                                  | 修正中を選択<br>仮確定を選択<br>選択を解除<br>またンセル       |                               |                       |                       |                  |         |
| 📑 印刷・ダウンロード                      | 操作▲                                      | - 処理を選択 ▲                     | チェックボックス<br>(操作)ボタンでき | くか[対象を選択]<br>処理内容を選んで | ポタンで対象を<br>ください。 | 警告/注意なし |

| - | 2                            |       |
|---|------------------------------|-------|
| ٦ | ーノトデータの一括登録                  | 閉じる 🗙 |
|   | アップロードするファイル(CSV形式)を選択してください |       |
|   | ファイルを選択 選択されていません アップロード     |       |
|   | E別しる                         |       |

| シフトデータの一播登録                  | 開じる <mark>×</mark> |
|------------------------------|--------------------|
| アップロードするファイル(CSV形式)を選択してください |                    |
| また、 shift.csv アップロード         |                    |
| 処理結果                         |                    |
| 2件更新しました。画面を再読み込みしてください。     |                    |
| HI03                         |                    |

3 BNA7 BNA7 所知人方 所予期対比入力 [ 世際期別从力 2014 年3 月30 日日曜日 原屋 「「ママク」 再成み込み 〇 本示入力設定 日付 住非地 定実用に名 標本 税利 「日間市 「休益時間 〇 日 日 日 3/30(日) 新屋 (() 日 ンフトや (土安定を発展が成立) ⑤ staff 1 ⑥ 100 - 100 ● 0時間 ○ 100-100 ⑤ staff 2 「ママク」 1300-100 ● 0時間 ○ 100-100 00時間 ●ファイルを作成できましたら、シフト画面から 取込をします。

#### ①取込メニューを開く

画面下部の「操作> シフトの一括更新」を選びます。

#### ②ファイルの指定とアップロード ファイルを選択をクリックして、保存したファイル を指定します。 アップロードをクリックするとシフトが更新されま す。

成功すると左記のメッセージが表示されます。 エラーがある場合はエラー内容が表示されます ので、ファイルを修正して再度実施します。 ※エラーが1件でもあった場合は、シフトは更 新されません。

#### ③シフト画面の再読み込み

シフト画面にもどり、再読み込みをするとシフト が更新されていることを確認できます。

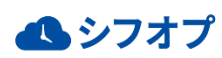

# 3.便利機能 1.特殊なシフト作成方法について

### 1.特殊なシフト作成方法について

#### STEP.8 シフトのコピー

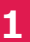

| 埋者入力:シフ                                                            | トのコピー                                                                                                    | NC 3 ≥ |
|--------------------------------------------------------------------|----------------------------------------------------------------------------------------------------|--------|
| 対象の仕事場と                                                            | コピー元・コピー先の月、コピー方法を選択してください。                                                                                                  |        |
| <ul> <li>ジフトのコピー元に存</li> <li>ジフトのコピー先の月</li> <li>コピー先の日</li> </ul> | 存在する確定シフトのみがコピーされます。<br>2-14理Rを基準に行われます。<br>3の1日が土理日だった場合、コピー元の第一土曜日の確定シフトがコピーされます。<br>激が定りない場合は月初めに戻り、合数する唯日の確定シフトがコピーされます。 |        |
| 仕事場                                                                | ▼選択してください・                                                                                                    |        |
| コピー対象月                                                             | コピー元: 2015年9月 ▼<br>コピー先: 2015年9月 ▼                                                                                           |        |
| 作業者の情報                                                             | ○ 作業者の清朝もコピーする ○ 作業者は未設定にする (※ 欠員として作成されます)                                                                                  |        |
| シフトの種類                                                             | 出勤施定としてコピー<br>仮確定としてコピー                                                                                                    |        |

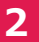

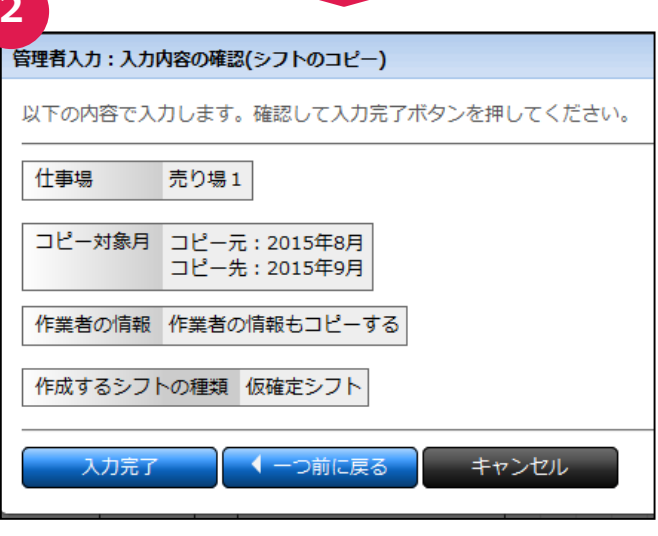

●過去のシフトを一カ月単位でコピーできる機 能です。

コピー元に存在する確定シフトのみがコピーさ れます。

コピー条件に注意してご利用ください。

### ①コピー条件の設定

コピー対象の仕事場、期間を選択します。 作業者の情報では、シフトのスタッフごとコピー するか、スタッフは決めずに欠員シフトとしてコ ピーするかを選択します。

#### ②確認画面

コピー条件を確認して、入力完了を押します。

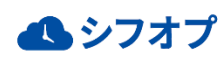